# **VRD** Control

Программа для дистанционной диагностики транспортных средств

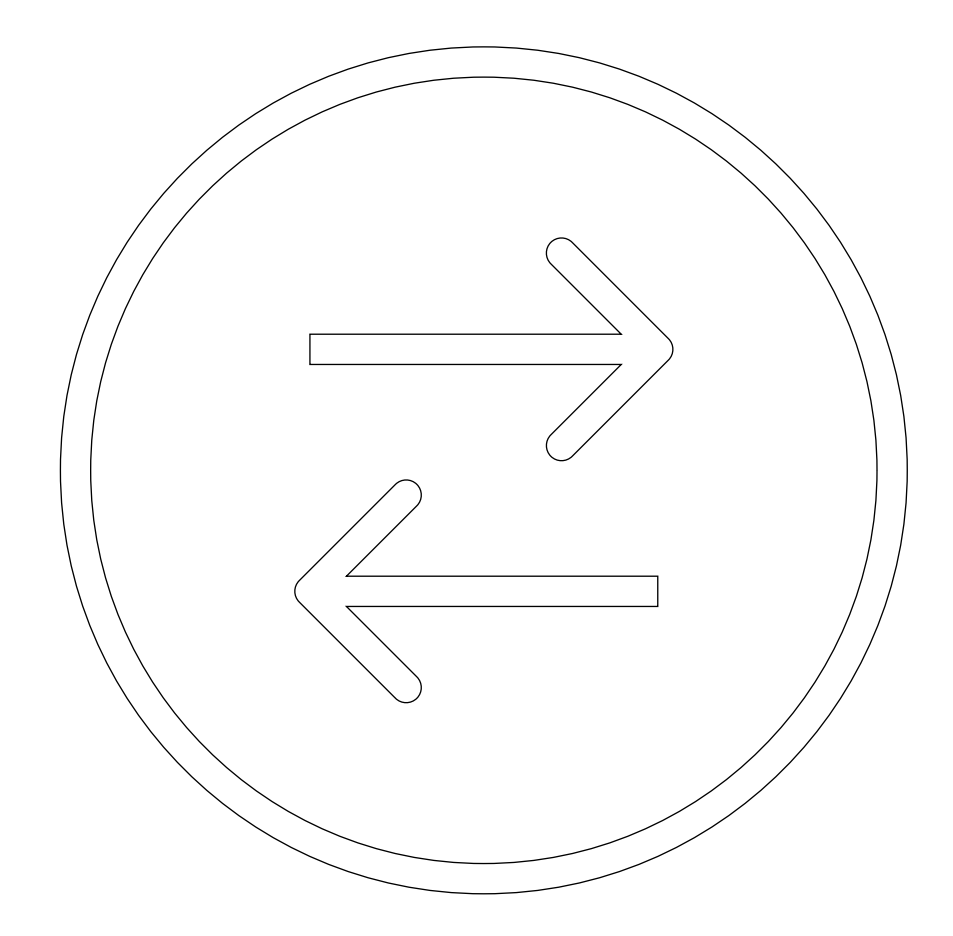

Руководство пользоватея

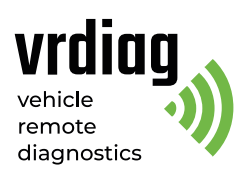

# Оглавление

| Сведения о документе                                         | 3  |
|--------------------------------------------------------------|----|
| 1. Общие сведения                                            | 4  |
| 1.1 Системные требования                                     | 4  |
| 1.2 Меры предосторожности                                    | 4  |
| 2. Установка программного обеспечения VRD Control            | 5  |
| 3. Обзор программного обеспечения VRD Contol                 | 6  |
| 3.1 Вход в учетную запись/систему                            | 6  |
| 3.2 Интерфейс программы                                      | 7  |
| _4. Устройства                                               | 8  |
| 4.1 Добавление VRDC устройства к учетной записи              | 8  |
| 4.2 Подробная информация о VRDC устройстве                   | 10 |
| 4.3 Удаленное обновление встроенного прогрммного обеспечения | 11 |
| 4.4 Установка таймера                                        | 12 |
| 4.5 История диагностических сессий                           | 13 |
| 5. Конфигуратор                                              | 14 |
| 5.1 Подключение VRDC устройства                              | 14 |
| 5.2 Обновление встроенного ПО                                | 15 |
| 5.3 Настройка интерфейса связи VRDC устройства               | 15 |
| 5.3.1 Уствновка GSM в качестве интерфейса связи              | 16 |
| 5.3.2 Установка Wi-Fi в качетсве интерфейса связи            | 16 |
| 6. Настройки                                                 | 17 |
| 6.1 Подключение VRDS устройства                              | 17 |
| 6.2 Профиль диагностики                                      | 18 |
| 6.3 Выбор сервера передачи данных                            | 18 |
| 6.3.1 Настройка локального сервера                           | 19 |
| 6.3.2 Выбор сервера Remote Diag                              | 20 |
| 7. Лицензия                                                  | 21 |
| 8. Запуск диагностической сессии                             | 22 |

# Сведения о документе

Данный документ содержит описание интерфейса и информацию по основным функциям программного обеспечения VRD Control. Данное руководство предназначено для пользователей комплекса удаленной диагностики VRD.

| Версия документа | Дата пубикации | Изменения |
|------------------|----------------|-----------|
| 1                | 16.06.2021     | Создание  |

# 1. Общие сведения

Комплекс удаленной диагностики VRD — это совокупность устройств, позволяющих диагностическому специалисту удаленно производить электронную диагностику транспорта: грузовых и легковых автомобилей, спецтехники (далее TC). Комплекс VRD применяется для выявления ошибок, неисправностей и проведения параметрирования. Комплекс VRD осуществляет передачу диагностических данных между автомобилем и диагностическим устройством. (VCI) через интернет, позволяя производить диагностику TC и CL, находящихся вдали от диагностических центров.

В комплекс удаленной диагностики VRD входит серверное устройство — VRDS и мобильное устроство — VRDC. Для проведения диагностических работ дополнительно применяется диагностическое устройство VCI, подходящее для диагностируемого TC.

Настройка и управление диагностическим комплексом VRD производится с помощью специализированного программного обеспечения VRD Control.

### 1.1 Системные требования

- Процессор: Intel Core-i5 и выше;
- Оперативная память: от 4 Гб;
- Операционная система: Windows 7 / 8 / 10;
- Минимальное разрешение экрана: 1280 × 768;
- Выделенное интернет-соединение, скорость от 100 Мбит/сек.

#### Внимание!

Для использвания программы VRD Control не рекомендуется подключение компьютера к интернету через Wi-Fi или любые другие виды мобильных сетей. Используйте проводное или оптическое соединение, гарантирующее стибильный и высокоскоростной доступ к сети интернет.

### 1.2 Меры предосторожности

В целях предотвращения несчастных случаев и повреждений TC, VRD устройств и/или адаптера VCI прочитайте данное руководство по эксплуатации и соблюдайте нижепречисленные меры предосторожности при работе с TC. Выполняйте проверку TC в безопасной обстановке. Используйте средства защиты, соответсвтующие стандартам.

#### Убедитесь в выполнении следующих требований:

— TC с работающим двигателем должно находиться в хорошо проветриваемой рабочей зоне, поскольку выхлопные газы ядовиты;

— Рычаг коробки передач переведен в положение Р (парковка) для АКПП / неутраль для МКПП. Убедитесь, что стояночный тормоз включен;

 Не допускайте попадания на устройство воды, топлива и смазки. Храните устройство в сухом и чистом месте. В случае необходимости очистки внешних поверхностей устройства используйте чистую ткань, смоченнуююю в не агрессивном растворе моющего средства;

– Регулировку парамаетром выполнияйте только на неподвижной технике!

#### Важно!

— Комплекс VRD только передает данные между TC и VCI через интернет и не оказывает влияния непосредственно на процесс диагностики. Ответственность за производимые диагностические работы несет выполняющий работы специалист.

 Устройство передает данные по сети GSM. Данный вид связи может быть настабильным в зависимости от оператора, его оборудования, расстояния от VRDC устройства до базовых станций сотовой связи, а так же от помех и объектов между базовой станцией и устройством.

# 2. Установка программного обеспечения VRD Control

#### Установка программы VRD Control

Запустите устновочный файл VRD Control Setup.msi и следуйте инструкциям установщика.

#### Установка драйверов устройства

Для корректной работы устройства необходимо установить драйверы. Скачивайте драйверы по ссылкам: — Windows 7:

https://www.silabs.com/documents/public/software/CP210x\_VCP\_Windows.zip

- Windows 8 / 10:

https://www.silabs.com/documents/public/software/CP210x\_Universal\_Windows\_Driver.zip

#### После скачивания распакуйте архив с драйверами и запустите установщик:

- Windows × 64: CP210xVCPInstaller\_x86.exe

- Windows × 32: CP210xVCPInstaller\_x64.exe

Далее следуйте инструкциям установщика.

# 3. Обзор программного обеспечения VRD Control

### 3.1 Вход в систему / учетную запись:

Пользователю предоставляется уникальный логин и пароль для входа в систему удаленной диагностики VRD. После запуска программы VRD Conrol войдите в учетную запись: введите логин и пароль в соответствующие поля, затем нажмите кнопку "Вход".

| VRD CONTROL<br>whick remove diagnastic |        | × |
|----------------------------------------|--------|---|
| 😑 устройства                           |        |   |
| () история                             |        |   |
| 🚍 конфигуратор                         | Вход   |   |
| () настройки                           | Логин  |   |
| 🖞 лицензия                             | Пароль |   |
|                                        |        |   |
|                                        |        |   |
| DILEN                                  |        |   |
| 8                                      |        |   |
| 3.0.7003.21511 10.0521                 |        |   |

# 3.2 Интрерфейс программы

После входа в учетную запись пользователю доступны основные функции системы.

|                             | -              |            |           |     |          | _ 0    |
|-----------------------------|----------------|------------|-----------|-----|----------|--------|
| УСТРОЙСТВА                  | Обновить 🔊     | Поиск      |           |     |          |        |
|                             | Серийный номер | Статус Ком | іментарий | VIN | Госномер | Таймер |
|                             | RD000007       |            |           |     |          |        |
| 🚍 КОНФИГУРАТОР              | RD000012       | Offline    |           |     |          |        |
| <ul><li>Настройки</li></ul> |                |            |           |     |          |        |
| Д лицензия                  |                |            |           |     |          |        |
|                             |                |            |           |     |          |        |
| COM Port                    |                |            |           |     |          |        |
| -                           |                |            |           |     |          |        |
| RU EN                       | Добавить устр  | ЮЙСТВО     |           |     |          |        |
| ⊖ выход                     | Серийный номер | Код актив  | ации      |     | Выбор    |        |
| 3.0.7836.33653 15.06.2021   |                |            |           |     |          |        |

| # | Наименование                   | Описание                                                 |
|---|--------------------------------|----------------------------------------------------------|
| 1 | Панель управления              | Переход в различные вкладки                              |
|   |                                |                                                          |
| 2 | Рабочий интерфейс              | Здесь отображаются интнрфейсы вкладок программы          |
|   |                                |                                                          |
| 3 | Панель информации о настройках | Здесь отображается информация о подключенном             |
|   | диагностической сессии         | устройстве VRDS, выбранном профиле и сервере диагностики |
| 1 | Buldon gablika                 |                                                          |
| 4 |                                | позволяет сменитв язык интерфейса                        |
| 5 | Имя пользователя               | Здесь отображается имя пользователя после входа          |
|   |                                | в личный кабинет                                         |
|   |                                |                                                          |
| 6 | Выход                          | Кнопка выхода из личного кабинета                        |
|   |                                |                                                          |
| 7 | Версия программы               | Здесь отображается версия программного обеспечения       |

# 4. Устройства

Во вкладке "Устройства" отображен список VRDC устройств, добавленных к учётной записи пользователя, а так же краткая инфомация по каждому из них: серийный номер, статус подключения к серверу, комментарий пользователя, значок таймера.

| COVRD CONTROL                 |                            |                   | -                        |                           |                    | _ 🗆 X  |
|-------------------------------|----------------------------|-------------------|--------------------------|---------------------------|--------------------|--------|
| 🚍 устройства                  | Обновить Э                 | Приск             |                          |                           |                    |        |
| () история                    | Серийный номер<br>RD000007 | Craryc<br>Offline | Комментарий<br>Kamaz 111 | VIN<br>WDB11123456789NT   | Госномер<br>X111XX | Таймер |
| 🕾 КОНФИГУРАТОР                | RD000012                   |                   |                          |                           |                    | Ō      |
| 💿 настройки                   |                            |                   |                          |                           |                    |        |
| 🗘 лицензия                    |                            |                   |                          |                           |                    |        |
| СОМ Роп 🖉<br>Профиль не задан |                            |                   |                          |                           |                    |        |
| RU EN<br>② test               | Добавить устр              | ойство            |                          |                           |                    |        |
| Балият акана 2021             | Серийный номер             | Kor               | 1 активации              | Robinstyn yn tpolier op c | Выбор              |        |

# 4.1 Добавление VRDC устройства к учетной записи

Для добавления VRDC устройства введите его серийный номер и код активации в соответствующие поля на панели добавления устройств. Серийный номер (А) и код активации (Б) расположены на наклейке устройства.

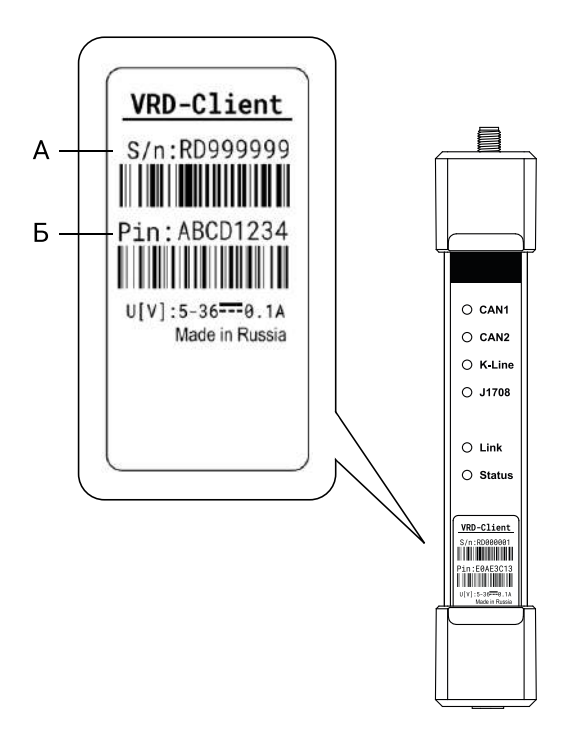

Затем нажмите "Добавитить устройство".

| C VRD CONTROL            |                            |        |                           |                         |                    | _ O X  |
|--------------------------|----------------------------|--------|---------------------------|-------------------------|--------------------|--------|
| 🚍 устройства             | Обновить 🔊                 | Понск  |                           |                         |                    |        |
| () история               | Серийный момер<br>RD000007 |        | Комментарий<br>Катпад 111 | VIN<br>WDB11123456789NT | Госномер<br>X111XX | Таймер |
| 🚍 КОНФИГУРАТОР           | RD000012                   |        |                           |                         |                    | Ŏ      |
| НАСТРОЙКИ                |                            |        |                           |                         |                    |        |
| Ф лигіензия              |                            |        |                           |                         |                    |        |
|                          |                            |        |                           |                         |                    |        |
| COM Port                 |                            |        |                           |                         |                    |        |
| Профиль не задан         |                            |        |                           |                         |                    |        |
| RU EN                    |                            |        |                           |                         |                    |        |
| (R) test                 | Добавить устр              | ойство |                           |                         |                    |        |
| 🕞 Выход                  | RD999999                   | AB     | CD1234                    | Добавить устройство     | Выбор              |        |
| 1.07637.24046 16-06.2021 |                            |        |                           |                         |                    |        |

Добавленное устройство появится в списке устройств.

# 4.2 Подробная информация об устройстве VRDC

Для добавления и просмотра подробной информации об устройстве VRDC выделите его и нажмите кнопку "Выбор" или дважы клините по нему в списке устройств. Добавление дополнительной информации об устройстве осуществляется в информационных полях карточки устройства.

|            |                                 |                                                 |                    | -        |                |          | <br>- 🗆 X |     |
|------------|---------------------------------|-------------------------------------------------|--------------------|----------|----------------|----------|-----------|-----|
|            | ≔ устройства                    | Информация                                      | об устройстве: RD0 | 00007    |                |          |           |     |
| 1—         | RD000007                        | – Тип соединения                                | : 4G               |          |                |          |           |     |
| 2 —<br>3 — | 🕚 история                       | — Уровень сигнала<br>— Пинг: <mark>48</mark> ms | a: 93%             |          |                |          |           |     |
| 4—         | 🚍 конфигуратор                  | — Версия прошивн                                | ки: 5.10 5.10      | •        |                |          |           |     |
|            | <ul><li>(5) настройки</li></ul> | VIN:                                            | WDB11123456789NT   |          | ]              |          | -         | — 5 |
|            | 🗘 лицензия                      | Госномер:                                       | X111XX             |          | 1              |          |           |     |
|            |                                 | Комментарий:                                    | Kamaz 111          |          |                |          |           |     |
|            | COM Port 🖉                      |                                                 |                    |          |                |          |           |     |
|            | Профиль не задан                |                                                 |                    |          | Сохран         | ить      |           |     |
| 6—         | RU EN                           | – Таймер: Вкл                                   | 16 июня 2021 г.    |          | Сохранить      |          |           |     |
|            | 🕞 выход                         |                                                 | Īn                 | Ірофиль, | диагностики не | настроен |           | - 7 |
|            | 3.0.7837.24398 16.06.2021       |                                                 | 1                  |          |                |          | 3         |     |

| # | Наименование                  | Описание                                                   |
|---|-------------------------------|------------------------------------------------------------|
| 1 | Тип соединения                | Показывает тип беспроводного соединения VRDC устройства    |
|   |                               | (2G, 3G, 4G / Wi-Fi)                                       |
| 2 | Уровень сигнала               | Показывает уровень принимаемого сигнала                    |
| 3 | Пинг                          | Показывает время задержки сигнала от устройства до сервера |
| 4 | Версия прошивки               | Показывает текущую версию встроенного программного         |
|   |                               | обеспечения                                                |
| 5 | Информационные поля           | Позволяет добавить уточняющую информацию об устройстве     |
| 6 | Таймер                        | Здесь отображается информация о настройках таймера         |
| 7 | Запуск диагностической сессии | Запускает диагностическую сессию на выбранном профиле      |
|   |                               | с использованием данного VRDC устройства                   |

В ифнормационные поля вносится VIN-номер, гос. номер и уточняющий комментарий (к примеру, контактный номер виителя). После ввода или изменения информации нажмите кнопку "Сохранить".

### 4.3 Удаленное обновление встроенного программного обеспечения

В системе предусмотрена возможность беспроводного обновления встроенного программного обеспчения (далее ПО) устройства VRDC.

#### Внимание!

Для обновления встроенного ПО подключите устройство VRDC к серверу удаленной диагностики VRD, т. е. статус соединения (3G, LTE или Wi-Fi)

Для обновления встроенного ПО откройте карточку устройства и в графе "Версия прошивки" нажмите кнопку "Обновить".

| C VEO CONTROL                 |                                                             | - 0 ×     |
|-------------------------------|-------------------------------------------------------------|-----------|
| 😑 устройства                  | Информация об устройстве: RD000007                          |           |
| R000007                       | Ten contrainerse: 4G<br>Vocemen, carbater 100%              |           |
| () источна                    | Dever; 0 ma                                                 |           |
| S коннигитетор                | Версия процинки: 5.10 311 Социна Ожидается обновление: 5.11 |           |
| настройки                     |                                                             |           |
| Q INTERNE                     | Коллентарий                                                 |           |
|                               | Copeen.                                                     |           |
|                               |                                                             |           |
| СОМ Рон 🖉<br>Профиль не задан |                                                             |           |
| RU EN                         | Tableep: Room 115 menor 2027 r                              |           |
|                               | Профиль диагностики не настроен                             | > testers |

В графе "Версия прошивки" будет указано, что устройство находится в режиме обновления. До окончания процедуры обновления устройство будет не доступно для любых операций. При успешном обновлении номер версии встроенного ПО устройства обновится. В случае ошибки номер версии не изменится.

### 4.4 Установка таймера

Установите таймер на определенную дату, например, дату проведения плановой диагностики. Система оповестит пользователя при наступлении установленной даты.

Устновка таймера:

Переведите переключатель таймера в положение "Вкл" > Выберите дату напоминания в календаре > Нажмите кнопку "Сохранить".

| VRD CONTROL             |                                         | _ Ø × |
|-------------------------|-----------------------------------------|-------|
|                         | Информация об устройстве: RD000007      |       |
| RD000007                | Тип соединения: Offline                 |       |
| () история              | Уровень сигнала: 0%<br>Пинг: 0ms        |       |
| 😂 КОНФИГУРАТОР          | Версия прошивки: 5.15 333 • Основно     |       |
| Энастройки              | VIN:                                    |       |
| 🗘 лицензия              | Госномер:                               |       |
|                         | Комментарий:                            |       |
| COM6 RD000005 🧭         |                                         |       |
| Volvo/Renault<br>RU-Spb | Сохранить                               |       |
| RUEN                    |                                         |       |
| (a) test                |                                         |       |
| Baccog                  | Таймер: Вкл 23 июля 2021 г. 🖬 Сохранить |       |
| A 12 Med 20147 1947 MIC |                                         |       |

У устройств с установленным таймером в списке устройств отображаются соответствующие иконки:

🚺 (зеленая) — если время таймера не вышло;

) (красная) — если наступила дата напоминания.

### 4.5 Истриия диагностических сессий

Во вкладке "История" отображается список всех произведенных диагностических сессий.

#### Списком отображается следующая информация:

- Серийный номер документа
- Профиль диагностики
- Дата и время начала диагностической сессии.

Управление списком диагностических сессий осуществляется путем установки фильтра поиска. **По дате проведения диагностической сессии:** 

Укажите интересующий период в календаре и нажмите кнопку "Применить".

#### По серийному номеру VRDC устройства:

Введите серийный номер (частично или целиком) в поле "Поиск". Список устройств обновится автоматически.

| CVRD CONTROL                  |                                   |                 |                     |  | _ 🗆 X |
|-------------------------------|-----------------------------------|-----------------|---------------------|--|-------|
| УСТРОЙСТВА                    | История диагн                     | ностических се  | ессий               |  |       |
| 🕚 история                     | Фильтр: 11.06.20                  | 21 🛅 — 11.06.20 | Применять           |  |       |
| 🚍 конфигуратор                | <b>RD000012</b><br>Серейный номер | Грофилы         | Дата манала свесин  |  |       |
| <ul> <li>настройки</li> </ul> | RD000012                          | CAN1_250        | 11.05.2021 15:39:00 |  |       |
| 🗘 лицензия                    | RD000012                          | CAN1_250        | 11.05.2021 15:43:08 |  |       |
|                               |                                   |                 |                     |  |       |
|                               |                                   |                 |                     |  |       |
|                               |                                   |                 |                     |  |       |
| Сом Роп 🔗<br>Профиль не задан |                                   |                 |                     |  |       |
| RU EN                         |                                   |                 |                     |  |       |
| (8) test<br>⊡ Buixog          |                                   |                 |                     |  |       |
| 33.7636.22299 15.66 2021      |                                   |                 |                     |  |       |

# 5. Конфигуратор

Во вкладке "Конфигуратор" можно обновить встроенное ПО и настроить беспроводное соединение VRDC устройства с сервером.

Внимание! Обновление встроенного ПО доступно только пользователям, вошедшим в систему.

### 5.1 Подключение устройства VRDC

Для подключения устройства VRDC к программе VRD Contol выполните следующие действия:

Подключите VRDC устройство к компьютеру через USB кабель >

Откройте вкладку "Конфигуратор" >

Выберите COM Port, к которому подключено устройство.

**Для автоматического поиска и подключения** устройства к конфигуратору установите флажок в опции "Auto". Дождитесь подключения.

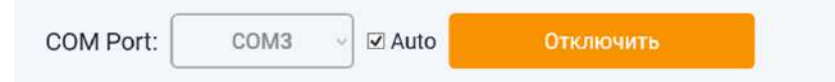

При автоматическом поиске убедитесь, что к компьютеру подключено только одно устрройство VRD.

**Для подключения вручную** выберите COM Port из выпадающего списка, который соответствует подключенному устройству. Нажмите кнопку "Подключить".

| COM Port: | COM3  | ~     | 🗆 Auto  | Отключить |
|-----------|-------|-------|---------|-----------|
|           | 00110 | 51415 | LI Auto | отключить |

При успешном подкючении устройства в конфигураторе отобразится его серийный номер.

| COM Port: | COM3 | <i></i> | ✓ Auto | Отключить |
|-----------|------|---------|--------|-----------|
| (         |      |         |        |           |

### 5.2 Обновление встроенного программного обеспечения

Для обновления встроенного ПО устройства VRDC выберите новую версию из выпадающего списка и нажмите кнопку "Обновить".

| O VRD CONTROL          |                                                        | - 🗆 X |
|------------------------|--------------------------------------------------------|-------|
| ≡ устройства           | COM Port: COM3 - Auto OTXURONATE                       |       |
| () история             | Подключен <b>RD000007</b>                              |       |
| 🕾 конемгуратор         | Версия прошивки: 5.10<br>5.11 Обновить                 |       |
| настройки              | Режим работы устройства:                               |       |
| 🗘 лицензия             | VRDC VRDS<br>Интерфейс связи:                          |       |
|                        | GSM WIFI                                               |       |
| COM Port               | GSM<br>Coctoskie: 4G / 100% / Connected to Server      |       |
| Профиль не задан       | APN internet beeline ru Login beeline Password beeline |       |
| RUEN                   |                                                        |       |
| (8) test               |                                                        |       |
| Bacrog                 | Сокранить                                              |       |
| 3.5.769530463113852521 |                                                        |       |

Во время обновления устройство будет недопступно для других операций. После обновления устройство отключится от конфигуратора и перезагрузится. Для продолжения настройки потребуется его повторное подключение.

### 5.3 Настройка интерфейса связи устройства VRDC

Устройство VRDC поддерживает два интерфейса связи — GSM и Wi-Fi. Дистанционно устройство подключается по предварительно настроенному каналу связи. Если настроены оба канала связи, устройство подключится к каналу, который был настроен последним.

#### 5.3.1 Установка GSM в качестве интерфейса связи

#### Для установки GSM в качестве интнрфейса связи выполните следующие действия:

Нажмите на переключатель GSM >

Укажите настройки точки доступа APN установленной в устройство SIM-карты (APN: укажите имя точки доступа APN; Login: укажите логин точки доступа APN; Password: укажите пароль точки доступа APN) **APN**, **Login и Password уточняйте у оператора сотовой связи SIM-карты** >

Нажмите кнопку "Сохранить".

| Интерфейс связи:                                 |               |                  |           |
|--------------------------------------------------|---------------|------------------|-----------|
| GSM WIFI                                         |               |                  |           |
| GSM<br>Состояние: 4G / 84% / Connected to Server |               |                  |           |
| APN internet.beeline.ru                          | Login beeline | Password beeline |           |
|                                                  |               |                  |           |
|                                                  |               |                  |           |
|                                                  |               |                  |           |
|                                                  |               |                  |           |
|                                                  |               |                  |           |
|                                                  |               |                  |           |
|                                                  |               |                  |           |
|                                                  |               |                  | Сохранить |
|                                                  |               |                  |           |

### 5.3.2 Установка Wi-Fi в качестве интерфейса связи

Для установки Wi-Fi в качестве интерфейса связи выполните следующие действия:

Нажмите на переключатель Wi-Fi >

Укажите настройки точки доступа Wi-Fi, к которой следует подключаться устройству (SSID: укажите имя точки доступа Wi-Fi; Password: укажите пароль точки доступа Wi-Fi) >

Нажмите кнопку "Сохранить".

| Интерфейс связи:<br>GSM WIFI<br>WIFI<br>Состояние: 4G / 84% / Connected to Server |                     |           |
|-----------------------------------------------------------------------------------|---------------------|-----------|
| SSID VRDCWIFI                                                                     | Password 1234567890 |           |
|                                                                                   | ,,                  |           |
|                                                                                   |                     | Сохранить |

# 6. Настройки

Вкладка "Настройки" предназначена для установки профиля диагностики и выбора сервера диагностики.

### 6.1 Подключение VRDS устройства

# Для подключения VRDS устройства к программе VRD Control выполните следующие действия:

Откройте вкладку "Настройки" в программе VRD Control > Выберите COM Port к которому полключено VRDS устройство: если к и

Выберите COM Port, к которому подключено VRDS устройство: если к персонаьному компьютеру (далее ПК) подключено одно устройство, стстема обнаружит необходимый COM Port автоматически; если к ПК подключено несколько устройств, выберите нужный COM Port из выпадающего списка > Нажмите кнопку "Сохранить".

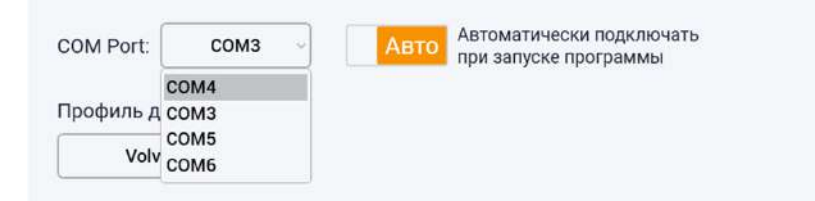

#### Определение COM Port'а нужного устройства VRDS:

Откройте на ПК "Диспетчер устройств" >

Перейдите в закладку "Порты (СОМ и LPT) >

Выберите необходимое устройство из списка устройтсв.

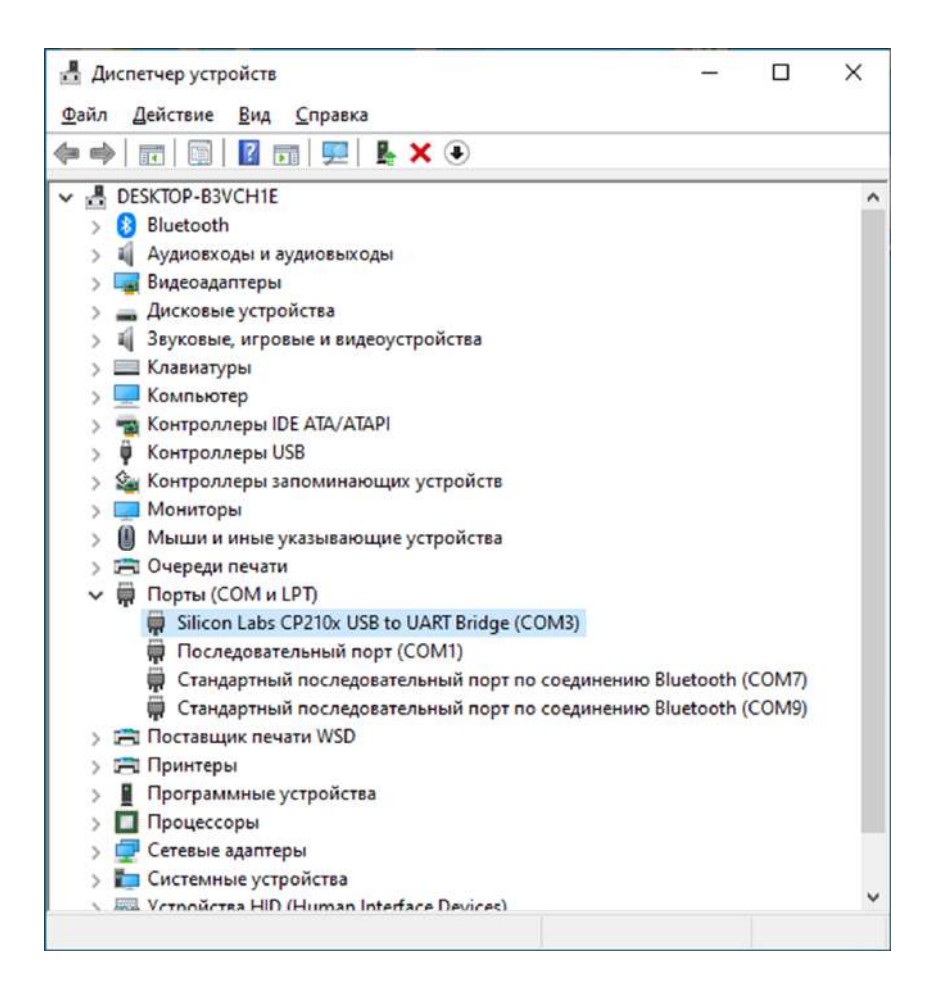

Номер СОМ Port'а указан радом с названием устройства.

### 6.2 Профиль диагностики

Выберите профиль диагностики из выпадающего списка. Профиль диагностики должен соответсвовать марке диагностируемой техники: от выбранного профиля зависит конфигурация выводов OBD-II разъёма.

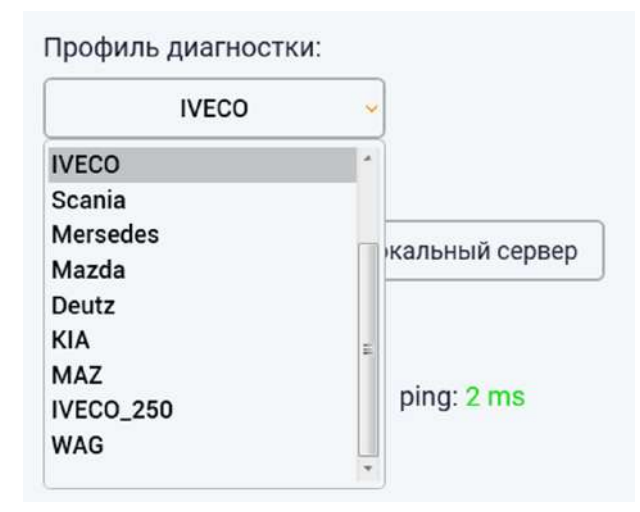

Важно! Запрещается проводить диагностику одной марки техники используя профиль диагностики от другой.

### 6.3 Выбор сервера передачи данных

Передача диагностических данных между VRDC и VRDS устройствами осуществляется через сервер.

В качестве сервера можно использовать:

#### – Локальный сервер

В качестве сервера выступает программа VRD Control: во время диагностической сессии VRDC устройство соединяется с VRDS устройством напрямую через компьютер пользователя (подробнее п. 3.1.1) Важно! Для использования локального сервера необходимо иметь статический IP-адрес;

#### - Серверы Remote Diag

Эти серверы расположены по всему миру, что позволяет минимизировать задержки передачи данных. В данном случае VRDS устройство соединяется с устройством VRDC через один из множества серверов Remote Diag.

#### 6.3.1 Настройка локального сервера

Для настройки локального сервера выполните следующие действия:

Откройте вкладку "Настройки" в программе VRD Control >

Выберите "Локальный сервер" >

Зполните все поля настроек локального сервера >

Нажмите кнопку "Проверить" для проверки доступности локального сервера > Нажмите кнопку "Сохранить".

| вера:   |
|---------|
|         |
| ервера: |
|         |
| sepa:   |
|         |
|         |

Внешний IP-адрес сервера: уажите внешний статический IP-адрес сервера

**Локальный IP-адрес сервера**: укажите локальный IP-адрес компьютера, на котором будет работать сервер. Если ваш компьютер стоит за роутером (за NAT), укажите внутренний IP-адрес компьютера. Его можно посмотреть в свойствах сетевой карты

Порт локального сервера: выберите любой из доступных портов. Если ваш компьютер стоит за роутером, не забудьте провести через него указанный порт. Также настройте проведение данного порта через Firewall Windows. Если компьютер напрямую подключен к внешней сети и имеет статический IP-адрес, укажите его обоих полях: как внешний и как локальный IP-адрес.

Внимание! Настройки сохраняются в корневой папке программы. При следующем входе в систему на том же компьютере сохраненные настройки будут применены автоматически. Если вход в систему будет осуществлен с другого компьютера, убедитесь, что настройки верны.

Состояние подключения устройства VRDS, профиль диагностики, а также настроки сервера передачи данных указаны в панели информации о настройках диагностической сессии.

| COM3 RD000003 🧭     |
|---------------------|
| CAN1_250            |
| 192.168.1.2 : 23337 |

### 6.3.2 Выбор сервера Remote Diag

Для выбора сервера Remote Diag выполните следующие действия:

Откройте вкладку "Настройки" в программе VRD Control >

В поле Server выберите сервер Remote Diag >

Из выпадающего списка выберите сервер с минимальными задержками (задержка указана правее названия сервера).

| COM Port: COM3      | <ul> <li>Автоматически подключать<br/>при запуске программы</li> </ul> |
|---------------------|------------------------------------------------------------------------|
| Профиль диагностки: |                                                                        |
| CAN1_250            | ~                                                                      |
| Server:             |                                                                        |
| Сервер RemoteDiag   | Локальный сервер                                                       |
| Выберите сервер:    |                                                                        |
|                     | 🤛 ping:                                                                |
| DU Cab              | ma                                                                     |

# 7. Лицензия

Во вкладке лицензия указан срок действия лицензии на использование программного обеспечения VRD Control.

# 8. Запуск диагностической сессии

#### Для запуска диагностической сессии выпоните следующие действия:

Откройте вкладку "Устройства" в программе VRD Control >

Выберите устройство VRDC в списке устройств, через которое планируется производить диагностику > Нажмите кнопку "Выбор" >

Убедитесь, что выбранный профиль диагностики соответствует марке TC, к которому подключено устроство VRDC > Нажмите кнопку "Запустить".

Во время диагностической сессии на экране отображается всплывающее окно статуса подключения.

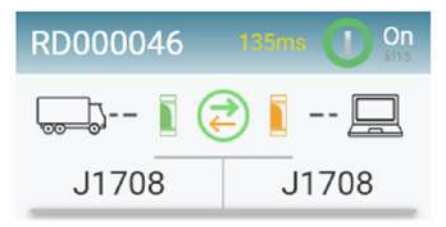

| # | Отображение | Описание                                         |
|---|-------------|--------------------------------------------------|
| 1 | $\odot$     | Устройство подкючается к серверу передачи данных |
|   | ē           | Устройство подключено к серверу передачи данных  |
| 2 | On On       | Зажигание ТС включено                            |
|   | Ooff        | Зажигание ТС выключено                           |
| 3 | J1708 J1708 | Индикация передачи диагностических данных        |

При возникновении ошибки связи устройства VRDC с сервером передачи данных, в основном окне программы VRD Control появится сообщение об ошибке. При этом всплывающее окно статуса подкючения будет закрыто, а диагностическая сессия остановлена.

| VRD CONTROL                       | - Ø ×                            |
|-----------------------------------|----------------------------------|
| 🚍 устройства                      | Диагностическая сессия: CAN1_250 |
| () история                        | На устройстве: <b>RD000007</b>   |
| 🖴 КОНФИГУРАТОР                    | VIN:                             |
| (5) настройки                     |                                  |
| 🗘 лицензия                        | roumen (aprin.                   |
|                                   |                                  |
|                                   |                                  |
|                                   |                                  |
|                                   |                                  |
| COM3 RD000003 @<br>CAN1_250       |                                  |
| 89.223.35.3 : 23355               |                                  |
| RU EN<br>(2) test                 |                                  |
| → Выход<br>10 лицаличи и/ из 2021 | Remote device connection timeout |